## Vejledning i brug af fjernarbejdsplads på Danmarks Statistik – Windows brugere

## Skift og Udløb af Password

Hvis der fremkommer nedenstående fejlmeddelse, kan det være at dit password er udløbet eller du har fået et midlertidigt password.

| Windows Sikkerhe                                                                        | ed X                                                                                                    |
|-----------------------------------------------------------------------------------------|----------------------------------------------------------------------------------------------------|
| Indtast dine<br>Disse legitimat<br>følgende comp<br>1. rdsdst.dst.dk<br>2. DS4950.dst.k | e legitimationsoplysninger<br>ionsoplysninger bruges til at oprette forbindelse til<br>butere:<br>: (RD Gateway-server)<br>bocal (fjerncomputer) |
|                                                                                         | lge<br> Adgangskode                                                                                                    |
|                                                                                         | Brug en anden konto                                                                                                    |
| E Huck                                                                                  | mine legitimetioncoplysninger<br>onforsøget mislykkedes.                                                                                         |
|                                                                                         | OK Annuller                                                                                                    |

Du kan ændre dit password ved at vælge Skift Kodeord på remote.dst.dk

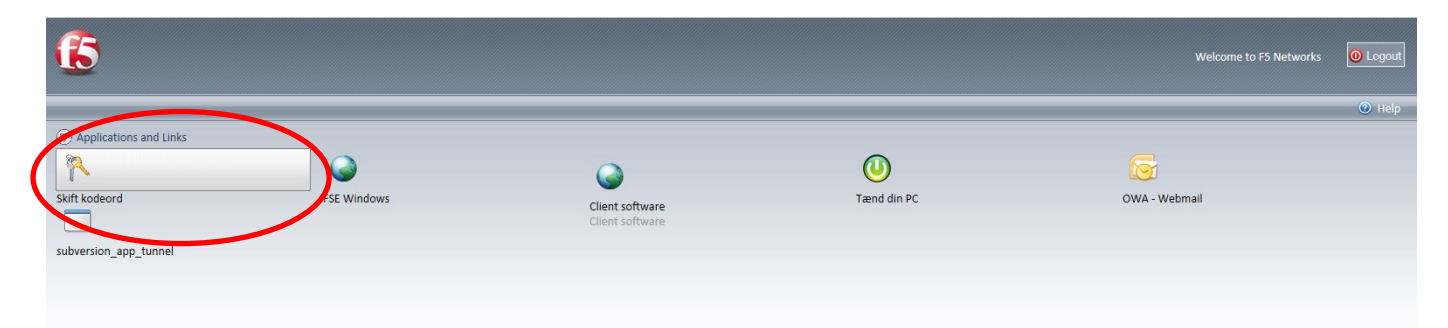

Herefter fremkommer følgende skærmbillede:

|                                                    | RD Web Access           |
|----------------------------------------------------|-------------------------|
| Work Resources<br>RemoteApp and Desktop Connection |                         |
|                                                    | Help                    |
| Domain\u                                           | ser name: pox@dst.local |
| Current                                            | password:               |
| Confirm new                                        | Submit Gincel           |
| Windows Server 2012 R2                             | Microsoft               |

Indtast herefter følgende:

- Domain\User name: <Ident>@dst.local (xxx@dst.local)
- Current password: Gammelt/middeltidligt password
- New password: Nyt password (Husk: minimum 8 tegn samt bogstav/tal/specialtegn)
- Confirm new password: Gentag det nye password

## Klik *Submit*

Herefter fremkommer følgende:

| RD Web A |
|----------|
| Help     |
| Help     |
|          |
|          |
|          |
|          |
|          |
|          |
|          |
|          |
|          |

Bemærk teksten: Your password has been succesfully changed

Luk herefter fanen i browser og login igen på din DST PC ved at klikke på *Tænd PC*